## **Moving a Teacher to Another Center**

This document explains how to move a teacher to another center.

If the teacher to be moved has linked groups (and/or students), a replacement teacher must be assigned during the move process. If the replacement teacher is new, a new teacher account must be created.

You must be logged in as an administrator to move a teacher.

- Step 1: Log in to <u>Jasperactive</u>. If necessary, select an administrator role from the Role menu.
- Step 2: Click the **Find Users** option in the panel to display the Find Users page.
- Step 3: In the **Role** drop-down menu, select **Teacher** and then complete the remaining search fields as desired.
- Step 4: Click the **Search** button to display the results.

## **Find Users**

| Search Use             | <b>rs</b><br>can sea | rch. edit and view sv | stem users.          |               |                           |         |
|------------------------|----------------------|-----------------------|----------------------|---------------|---------------------------|---------|
| First Name:            |                      | Last Name:            | Email:               |               | Role:                     |         |
|                        |                      | Locklear              |                      |               | Teacher                   | •       |
| Country:               |                      | State/Province/R      | egion: Associate     | d Partner:    |                           |         |
| United States          | •                    | Washington            | •                    |               | Searc                     | :h      |
| Use the Edit ( 🖋 ) ico | n to ma              | nage user roles and   | personal data.       |               |                           |         |
| Name                   | Role                 | Partner               | Email                | Country       | State/Province/<br>Region | Options |
| Locklear, Nicole       | Teacher              | TA - Seattle          | nlocklear@tolano.com | United States | Washington                | 🛃 🗙 🧱   |

Step 5: In the search results table, locate the row for the teacher you want to move and in the Options column, click the **Center Options** (**(**)) icon. The Center Options window appears.

| ser Information                                                                                                | Options<br>Choose one of the following options:<br>Convert to Teacher<br>Add as a Teacher to a Center<br>Move the Teacher to a nother Center<br>Remove the Teacher from a Center<br>Remove Teacher role and convert to Student<br>Assign the teacher to a new center, and maintain previous<br>roles and associations. |  |  |  |
|----------------------------------------------------------------------------------------------------|----------------------------------------------------------------------------------------------------|--|--|--|
| User Name: Locklear Nicole<br>Email: nlocklear1@tolano.com<br>Current User Roles                               |                                                                                                    |  |  |  |
| Partner Type         Partner         Role           Center         Tolano Adventures - Seattle         Teacher |                                                                                                    |  |  |  |
| Show only Centers who depend dir New Center: * Select an option •                                              | tly on me                                                                                                    |  |  |  |
| License Code: * Select an option                                                                               | Select an option                                                                                                    |  |  |  |

## Step 6: In the Options section, click the **Move the Teacher to another Center** radio button.

| ser Information                      |                                                                                                    |                                        | Options                                                                                                    |
|--------------------------------------|----------------------------------------------------------------------------------------------------|----------------------------------------|----------------------------------------------------------------------------------------------------|
| User Name: Lc<br>Email: nl<br>Select | Locklear Nicole<br>nlocklear@tolano.com<br>Current User Rol<br>lect Partner Type Partn<br>Center TA - S |                                        | <ul> <li>Choose one of the following options:</li> <li>Convert to Teacher</li> <li>Add as a Teacher to a Center</li> <li>Move the Teacher to another Center</li> <li>Remove the Teacher from a Center</li> <li>Remove Teacher role and convert to Student</li> <li>Remove the teacher from the center selected in the Current User Role dialog box and assign to a new center with an available license code using the drop-down menus below.</li> </ul> |
| New Center: *<br>License Code:       | Select a                                                                                                | only Centers<br>in option<br>in option | depend directly on me<br>T                                                                                                    |

Step 7: In the **Current User Roles** table, click the radio button beside the center from which you want to move the teacher.

If the teacher has linked groups (and/or students), a notification bar appears and the **Move groups to a new teacher** drop-down menu appears. Select the desired teacher in the drop-down menu.

Step 8: In the **New Center** drop-down menu, select the center to which you want to move the teacher.

If you do not see the desired Center, clear the **Show only Centers who depend directly on me** check box to deselect this option.

Step 9: In the **License Code** drop-down menu, select the appropriate license code.

| er Information                                                                                                    |                                                                                             | Options                                                                                                    |  |  |
|----------------------------------------------------------------------------------------------------|---------------------------------------------------------------------------------------------|----------------------------------------------------------------------------------------------------|--|--|
| User Name: Locklear Nicole<br>Email: nlocklear@tolano.com<br>Current User Roles<br>Select Partner Type Partner Role<br>Center TA - Seattle Teacher |                                                                                             | Choose one of the following options: Convert to Teacher Add as a Teacher to a Center Convert to Teacher to another Center Convert to Teacher to another Center Convert to Teacher from a Center Convert to Teacher role and convert to Student Remove the teacher from the center selected in the Current User Role dialog box and assign to a new center with an available license code using the drop-down menus below. |  |  |
| New Center: *<br>License Code: *                                                                                                    | Show only Centers who depend d Tolano Adventures - New York  Order: 28 Center License Durat | irectly on me<br>]<br>iion: 2017-09-14 to 2018-09-15                                                                                                    |  |  |

Step 10: Click **Save**. A notification bar appears and the search results table updates, indicating the teacher was successfully moved.

For more information about modifying a teacher role, refer to the *Adding a Teacher* and *Removing a Teacher from a Center* articles.

If you need further assistance, contact Jasperactive Support (<u>http://support.jasperactive.com/</u>) or call them at (800) 668-1669.